SAP GRC RIG Access Control 5.3 Configuration How-to → Integration between Compliant User Provisioning and NetWeaver Identity Management (IdM)

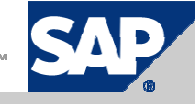

## **Scenario description**

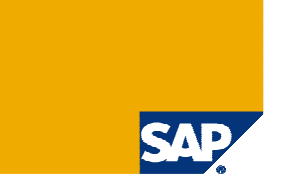

> This slide deck will show the configuration steps to be done in GRC AC 5.3 to be able to send provisioning requests from GRC AC 5.3 to NetWeaver IdM

> The screenshots are based on a demo scenario using one workflow with one stage where the security lead is approver

> Connector parameter and field mappings mentioned need to be entirely applied

#### **Configuration Overview for Compliant User Provisioning**

- 1. Read "IdM Integration" Section in AC 5.3 Configuration Guide
- 2. Finish Initial Configuration for CUP  $(\rightarrow \text{Refer to Post-Installation Slide Deck for CUP})$
- 3. Check if Required Release Levels are met
- 4. Create and Test System Connector and Parameter Mapping
- 5. Create Field Mapping
- 6. Configure Workflow
- 7. Configure Approvers
- 8. Import Roles
- 9. End User Personalization

## **1 – Check Available Documentation**

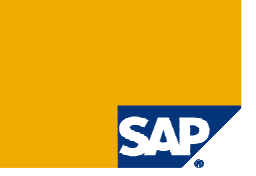

> <u>https://service.sap.com/instguides</u> → SAP Solution Extensions → SAP Solutions for GRC → SAP GRC Access Control → SAP GRC Access Control 5.3:

- Masterguide
- Installation Guide
- > Upgrade Guide
- Configuration Guide
- > Operation Guide
- Security Guide
- > <u>Online Documentation (replaced fromer release User's Guide)</u>
- > <u>http://service.sap.com/releasenotes</u> → SAP Solutions → SAP GRC Products → SAP GRC Access Control
  - > Overview of new features in AC 5.3
- > <u>https://service.sap.com/rkt</u> → SAP Solutions for GRC → SAP Access Control 5.3
  - Free-of-charge (Ramp-Up customers only) online delta training!
- www.sdn.sap.com/irj/sdn/bpx-grc
  - > GRC Best Practice Information
  - GRC How-To Guides

## **2 – Post-Installation Slide Deck CUP**

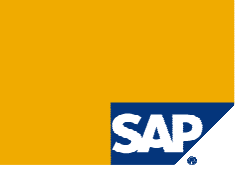

> Slide Deck available on SDN or through GRC RIG

All tasks need to be performed before starting with the configuration for IdM Integration

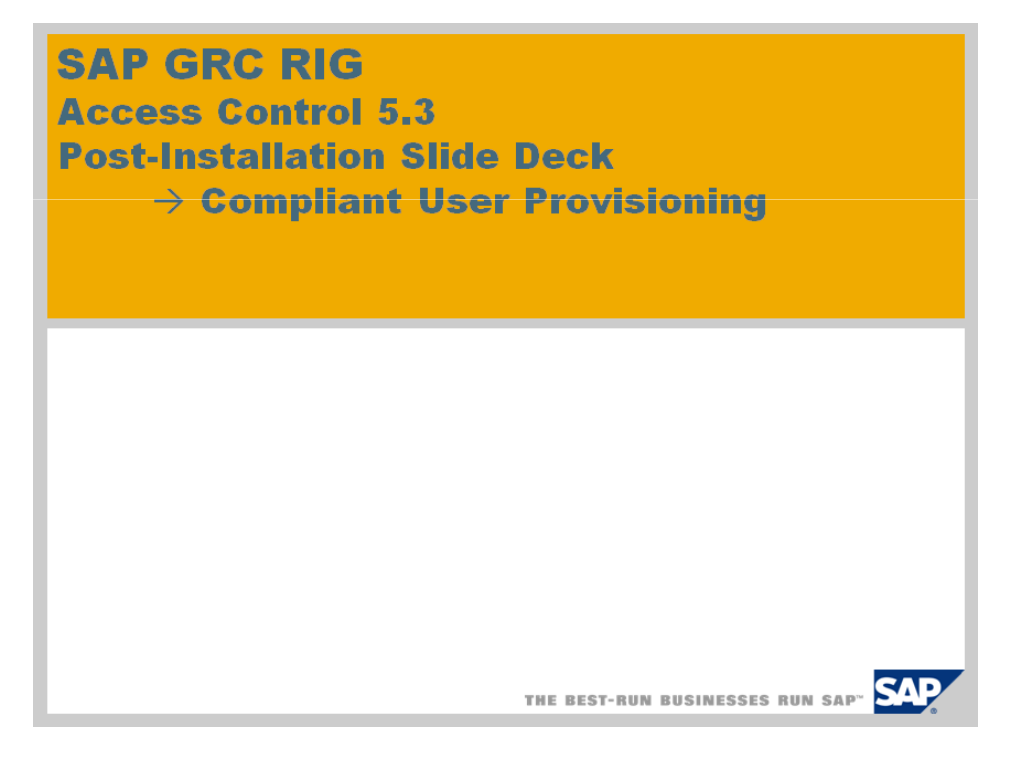

## **3 – Required Release Levels**

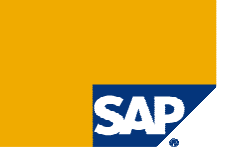

- ➢ GRC Access Control 5.3 SP4
- NetWeaver Identity Management 7.0 SP2 Patch1

## 4 – Create System Connector and Parameter Mapping

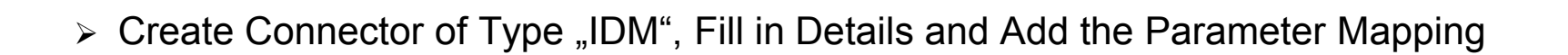

21

| SAP                                    | SAP G<br>Complia | ant User Provisioning  | Welcome Adr                                | min Access Controls  | Help I About I Log Off |
|----------------------------------------|------------------|------------------------|--------------------------------------------|----------------------|------------------------|
| My Work                                | Informer         | Configuration          |                                            |                      |                        |
| н                                      | ×                | Connectors             |                                            |                      |                        |
| Request Configuration                  |                  | I'M I                  |                                            |                      |                        |
| Request Type                           |                  | IDM                    |                                            |                      |                        |
| Priority     Application Configuration |                  | Name                   | NWIDM                                      |                      |                        |
| Employee Type Configuration            | tion             | Short Description*     | NetWeaver IDM                              |                      |                        |
| Number Ranges                          |                  | Description            | NetWeaver IDM on NWDEMO2450                |                      |                        |
| Risk Analysis                          |                  | Web Services UR        | http://pwdemp2450.wdf.san.com/50000/pwids/ |                      |                        |
| Mitigation                             |                  | Haras Dr.              | mip.mwdeno2456.wdr.sup.corp.sooooniwida    |                      |                        |
| Attributes                             |                  | User ID-               | superuser                                  |                      |                        |
| Service Level                          |                  | Password*              | *******                                    |                      |                        |
| Password Self-Service                  |                  | System Language        | EN                                         |                      |                        |
| User Registration                      |                  | Connector Category     | Braductian                                 |                      |                        |
| Custom Fields                          |                  | connector cutogory     | Production                                 |                      |                        |
| End User Personalization               |                  | Parameter Name         |                                            | Parameter Value      | 1                      |
| Support                                |                  | APPROVER_ID            |                                            | requesteduserid      |                        |
| Workflow                               |                  | ASSIGN ROLES:0C        |                                            | MX PERSON            |                        |
| Request                                |                  | AUDIT SEARCH ATTRIBUTE |                                            | - requestid          |                        |
| Field Mapping                          |                  |                        |                                            | anaration-auditing   |                        |
| Approvers                              |                  |                        |                                            | operation-auditog    |                        |
| User Review                            |                  | AUDIT_TYPE             |                                            | auditiogs            |                        |
| Change Log                             |                  |                        |                                            | MXXPRSON             |                        |
| Connectors                             |                  | Sauge Trad Gammadian   |                                            |                      |                        |
| Available Connectors                   |                  | Iest Connection        |                                            |                      |                        |
| Create Connectors                      |                  |                        |                                            |                      |                        |
| Authentication                         |                  |                        | All paramot                                | ore to be entered ar | o on novt slido        |

## 4 – Create System Connector and Parameter Mapping

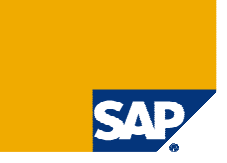

| Parameter Name (GRC Parameter) | Parameter Value (IdM Parameter ) |
|--------------------------------|----------------------------------|
| APPROVER_ID                    | requesteduserid                  |
| ASSIGN_ROLES:OC                | MX_PERSON                        |
| AUDIT_SEARCH_ATTRIBUTE         | requestid                        |
| AUDIT_SEARCH_OPERATION         | operation=auditlog               |
| AUDIT_TYPE                     | auditlogs                        |
| CHANGE_USER:OC                 | MX_PERSON                        |
| CREATE_USER:OC                 | MX_PERSON                        |
| DATE                           | timestamp                        |
| DELETE_USER:OC                 | MX_PERSON                        |
| LOCK_USER:OC                   | MX_PERSON                        |
| LOCK_USER:islocked             | true                             |
| OPERATION                      | requestoperation                 |
| PROV_CALL                      | sync                             |
| REQUESTED_BY                   | requestuserid                    |
| REQUEST_ID                     | requestid                        |
| REQUEST_STATUS                 | operationstatus                  |
| ROLE                           | privilege                        |
| SCHEMA_ID                      | default                          |
| SEARCH_CRITERIA                | searchBase                       |
| UNLOCK_USER:OC                 | MX_PERSON                        |
| UNLOCK_USER:islocked           | false                            |
| USER ID                        | requestuserid                    |

Parameter Mapping for PROV\_CALL

>If "sync" request will be send from AC to IdM after approval in AC

>If "async" request will be send from AC to IdM directly without approval process

## **5 – Field Mapping**

SAP

> AC fields need to be mapped with IdM fields because of different naming

| SAP Compli                                                             | GRC Access Co<br>ant User Provisioni | ng                | Welcome Admin Access Co | antrol  |             | Help I About I Log Off |
|------------------------------------------------------------------------|--------------------------------------|-------------------|-------------------------|---------|-------------|------------------------|
| My Work Informe                                                        | r Configuration                      |                   |                         |         |             |                        |
| H H ×                                                                  | Field Mapping                        |                   |                         |         |             |                        |
| Request Type                                                           | Group Name                           | Short Description | Connector Type          | Version | Application |                        |
| Priority     Application Configuration     Employee Type Configuration | NW_IDM_FLD_MAP                       | NW_IDM_FLD_MAP    | IDM                     |         | NWIDM       |                        |
| Number Ranges     Risk Analysis                                        |                                      |                   |                         |         |             |                        |
| Mitigation     Attributes                                              |                                      |                   |                         |         |             |                        |
| Service Level     Password Self-Service     User Registration          |                                      |                   |                         |         |             |                        |
| End User Person lization                                               |                                      |                   |                         |         |             |                        |
| <ul> <li>Support</li> <li>Workflow</li> </ul>                          |                                      |                   |                         |         |             |                        |
| Request<br>Field Mapping                                               |                                      |                   |                         |         |             |                        |
| Provisioning     LDAP Mapping                                          |                                      |                   |                         |         |             |                        |
| User Review     Change Log                                             |                                      |                   |                         |         |             |                        |
| Connectors  Authentication                                             | Create Change                        | Delete            |                         |         |             |                        |

# **5 – Field Mapping**

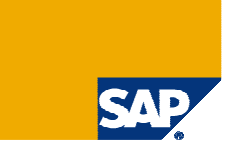

#### > Choose your IdM connector

| Field Mapping       |                |                |  |
|---------------------|----------------|----------------|--|
| Group Name*         | NW_IDM_FLD_MAP |                |  |
| Short Description * | NW_IDM_FLD_MAP |                |  |
| Connector Type *    | IDM I          |                |  |
| Application         |                | Default System |  |
| NetWeaver IDM       |                | •              |  |
|                     |                |                |  |
|                     |                |                |  |
|                     |                |                |  |
|                     |                |                |  |
| 00                  |                |                |  |
| Continue            |                |                |  |

## **5 – Field Mapping**

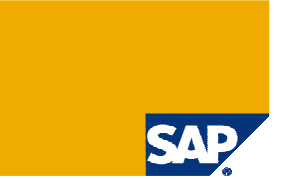

> These are the minimum field mappings needed. You can configure this according to your needs.

| Field Mapping         |                |
|-----------------------|----------------|
| Group Name            | NW_IDM_FLD_MAP |
| Short Description     | NW_IDM_FLD_MAP |
| Connector Type        | IDM            |
| Application           | NWIDM          |
| , spendarion          |                |
| AC Field              |                |
| Email Address - STAND | ARD            |
| User FName - STANDA   | RD             |
| User ID - STANDARD    |                |
| User LName - STANDAR  | RD             |
|                       |                |
|                       |                |
|                       |                |
|                       |                |
|                       |                |
|                       |                |
|                       |                |
|                       |                |
|                       |                |
|                       |                |

### 6 – Configure Workflow Initiator

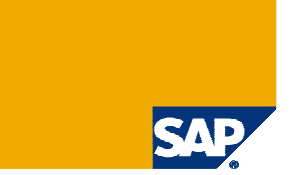

> Create the Initiator according to your needs. Below is just an example.

| SAP                                                    | SAP G<br>Complia | RC A      | Access Control |             | Wel           | come Admin Access Controls |   | Help   About   Log Off | SAP NetWo |
|--------------------------------------------------------|------------------|-----------|----------------|-------------|---------------|----------------------------|---|------------------------|-----------|
| My Work                                                | Informer         |           | Configuration  |             |               |                            |   |                        |           |
| H H<br>Bequest Configuration                           | ×                | Change    | e Initiator    |             |               |                            |   |                        | ļ         |
| Request Type                                           |                  | Initiator |                |             |               |                            |   |                        |           |
| Priority                                               |                  | Name*     |                | IDM         |               |                            |   |                        |           |
| Application Configuration     Employee Type Configurat | tion             | Short De  | escription*    | IDM         |               |                            |   |                        |           |
| Number Ranges                                          |                  | Descript  | lion           |             |               |                            |   |                        |           |
| Risk Analysis                                          |                  | Workfloy  | w Type*        | Access Enfo | ircer         |                            |   |                        |           |
| Mitigation                                             |                  |           |                |             |               |                            |   |                        |           |
| Attributes                                             |                  | Select A  | ttributes      |             |               |                            |   |                        |           |
| Service Level                                          |                  | Condition | n              | AND         |               | *                          |   |                        |           |
| Password Self-Service                                  |                  | Attribute | e *            | Select      |               | *                          |   |                        |           |
| <ul> <li>User Registration</li> </ul>                  |                  | Value*    |                | 1           |               | ~                          |   |                        |           |
| Custom Fields                                          |                  | Tuibe     |                |             |               | -643                       |   |                        |           |
| End User Personalization                               |                  | Add A     | ttribute       |             |               |                            |   |                        |           |
| <ul> <li>Support</li> </ul>                            |                  | Select A  | attributes     |             |               |                            |   |                        | Filter    |
| - Workflow                                             |                  |           | Condition      |             | Attribute     |                            | N | /alue                  |           |
| Initiator                                              |                  |           | AND            |             | Application   |                            | N | IWIDM                  | -         |
| Custom Approver Determ                                 | inators          |           | 2.510          |             | , ipprovident |                            |   |                        |           |
| <ul> <li>Stage</li> <li>Path</li> </ul>                |                  | -         |                |             |               |                            |   |                        |           |
| Detour/Fork                                            |                  |           |                |             |               |                            |   |                        |           |
| Email Reminder                                         |                  |           |                |             |               |                            |   |                        |           |
| <ul> <li>Escape Route</li> </ul>                       |                  |           |                |             |               |                            |   |                        |           |
| Auto Provisioning                                      |                  |           |                |             |               |                            |   |                        |           |
| CUA System     SMTD Server                             |                  | -         |                |             |               |                            |   |                        |           |
| <ul> <li>Request</li> </ul>                            |                  | -         |                |             |               |                            |   |                        |           |
| - Field Mapping                                        |                  | -         |                |             |               |                            |   |                        |           |
| Provisioning                                           |                  | -         |                |             | -             |                            |   |                        |           |
| LDAP Mapping                                           |                  |           |                |             |               |                            |   |                        |           |
| Approvers                                              |                  |           | 1/1 👽 🕨 🕅      |             |               |                            |   |                        |           |
| User Review                                            |                  |           |                |             |               |                            |   |                        |           |
| Change Log                                             |                  | Save      | Delete Cancel  |             |               |                            |   |                        |           |

## 6 – Configure Workflow Stage

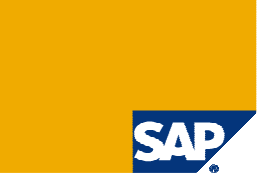

> Configure the stages you want to use in your workflow. This example uses Security Lead as approver.

| SAP                                                     | SAP<br>Compl | GRC Access Contr<br>liant User Provisioning | ol                   | Welcome Admir                         | n Access Control      |                 | Help I About I Log Off |
|---------------------------------------------------------|--------------|---------------------------------------------|----------------------|---------------------------------------|-----------------------|-----------------|------------------------|
| My Work                                                 | Inform       | er Configuration                            |                      |                                       |                       |                 |                        |
| Request Configuration                                   |              | Stage Configuration                         |                      |                                       |                       |                 |                        |
| Request Type                                            |              | Stage Details                               |                      |                                       |                       |                 |                        |
| <ul> <li>Priority</li> </ul>                            |              | Name*                                       | SECURITY             |                                       |                       |                 |                        |
| <ul> <li>Application Configuration</li> </ul>           | on           | Short Description*                          | Security Approver    |                                       |                       |                 |                        |
| Employee Type Configu                                   | uration      | Description                                 | Security Approver    |                                       |                       |                 |                        |
| Number Ranges                                           |              | Workflow Type*                              | CUP                  |                                       |                       |                 |                        |
| Kisk Analysis     Mitigation                            |              | Approver Determinator*                      | Security Lead        | *                                     |                       |                 |                        |
| Attributes                                              |              | Request Wait Time (Days)                    | 0                    |                                       |                       |                 |                        |
| Service Level                                           |              | Request Wait Time (Hours)                   | 0                    |                                       |                       |                 |                        |
| Password Self-Service                                   |              | Excelation Configuration                    | V.                   |                                       |                       |                 |                        |
| User Registration                                       |              | Escalation Configuration                    | No Escalation        | · · · · · · · · · · · · · · · · · · · |                       |                 |                        |
| Custom Fields                                           |              | Notification Configuration                  |                      |                                       |                       |                 |                        |
| End User Personalization                                | ı            | Approved                                    |                      |                                       |                       |                 |                        |
| Support                                                 |              | Approved                                    | User                 | Requestor                             | Manager               | Other Approvers |                        |
| - Workflow                                              |              | Escalated                                   | User                 | Requestor                             | Manager               | Other Approvers |                        |
| <ul> <li>Initiator</li> </ul>                           |              | Request Rejected                            | User                 | Requestor                             | Manager               | Other Approvers |                        |
| Custom Approver Determined                              | erminators   |                                             |                      |                                       |                       |                 |                        |
| <ul> <li>Stage</li> </ul>                               |              | Approved Request Rejected                   | Escalation Next #    | Approver                              |                       |                 |                        |
| Path     Data                                           |              | Subject: Request approve                    | ed                   |                                       |                       |                 |                        |
| <ul> <li>Detour/Fork</li> <li>Email Dominder</li> </ul> |              |                                             |                      |                                       |                       |                 |                        |
| Engli Rente     Escane Route                            |              | [Style]                                     | [Font]               | [Size]                                | ~                     |                 |                        |
| Auto Provisioning                                       |              | BZU                                         | Ĕ ≣ ⊒ <b>⊒  -</b>  § | =  =  (軍 (軍 🛕 🧶 🔲 🛽                   | EMail Arguments] 🐱    |                 | 1-1                    |
| CUA System                                              |              | Your request                                | # IREQUESTNUME       | BER# ! has been approved f            | or # !USERNAME# ! and | ID              |                        |
| SMTP Server                                             |              | # !USERID#                                  | ± 1.                 |                                       |                       |                 |                        |
| Request                                                 |              |                                             |                      |                                       |                       |                 |                        |
| Field Mapping                                           |              |                                             |                      |                                       |                       |                 |                        |
| Approvers                                               |              |                                             |                      |                                       |                       |                 |                        |
| User Review                                             |              |                                             |                      |                                       |                       |                 |                        |
| Change Log                                              |              |                                             |                      |                                       |                       |                 |                        |
| Connectors                                              |              | _                                           |                      |                                       |                       |                 |                        |
| Authentication                                          |              |                                             |                      |                                       |                       |                 |                        |
| User Data Source                                        |              |                                             |                      |                                       |                       |                 |                        |
| HR Trigger                                              |              |                                             |                      |                                       |                       |                 |                        |

### 6 – Configure Workflow Path

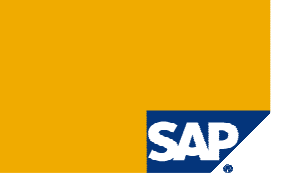

> Create path to your needs. Here an example with one stage and Security Lead as Approver.

| Comp                                   | liant User Provisionir             | ng                          | Welcome Admin Access Con | trois           |                     | Help I About I L | og Off      |      |
|----------------------------------------|------------------------------------|-----------------------------|--------------------------|-----------------|---------------------|------------------|-------------|------|
| My Work Inform                         | er Configuration                   |                             |                          |                 |                     |                  |             | _    |
| Request Configuration                  | <ul> <li>Workflow Paths</li> </ul> |                             |                          |                 |                     |                  |             |      |
| Request Type                           | Available Paths                    |                             |                          |                 |                     |                  |             |      |
| Priority     Application Configuration | Name                               | Short Description           | Description              | Workflow Type   | Number of<br>Stages | Initiator        | Active Deto | ur   |
| Employee Type Configuration            | ERM ROLE APPROVAL                  | ERM Role Approval           | ERM Role Approval        | RE              | 1                   | ROLE_APPROVAL    | • 0         |      |
| lumber Ranges                          | ERP                                | ERP Request                 | ERP Request              | Access Enforcer | 3                   | ERP              | • 0         | 2    |
| isk Analysis                           |                                    | IDM                         |                          | Access Enforcer | 1                   | IDM              | • *         |      |
| itigation                              |                                    |                             |                          |                 |                     |                  |             |      |
| ttributes                              |                                    |                             |                          |                 |                     |                  |             |      |
| ervice Level                           |                                    |                             |                          |                 |                     |                  |             | ń    |
| assword Self-Service                   |                                    |                             |                          |                 |                     |                  |             | -    |
| ser Registration                       |                                    |                             |                          |                 |                     |                  |             |      |
| ustom Fields                           |                                    |                             |                          |                 |                     |                  |             | 4    |
| nd User Personalization                |                                    |                             |                          |                 |                     |                  |             | -    |
| upport                                 |                                    |                             |                          |                 |                     |                  |             | 4    |
| Vorkflow                               |                                    |                             |                          |                 |                     |                  |             | 4    |
| Initiator                              |                                    |                             |                          |                 |                     |                  |             |      |
| Custom Approver Determinators          |                                    |                             |                          |                 |                     |                  |             | -in- |
| Stage                                  | Path Definition for Path: IDM      |                             |                          |                 |                     |                  |             |      |
| Detour/Fork                            | Stage No.                          | stage Approver Determinator |                          |                 |                     |                  |             |      |
| Email Reminder                         |                                    | Start                       |                          |                 |                     |                  |             |      |
| Escape Route                           |                                    | <b>↓</b>                    |                          |                 |                     |                  |             |      |
| Auto Provisioning                      | Stage 1 SE                         | CURITY Security Lead        |                          |                 |                     |                  |             |      |
| CUA System                             |                                    | ч <b>.</b>                  |                          |                 |                     |                  |             |      |
| SMIP Server                            |                                    |                             |                          |                 |                     |                  |             |      |
| ield Mapping                           |                                    | inish                       |                          |                 |                     |                  |             |      |
| Constant Constant Constant             |                                    |                             |                          |                 |                     |                  |             |      |

# 7 – Configure Approvers

SAP

> In the path the Security Lead is the approver and needs therefore to be configured.

| SAP SAI<br>Con                                                                                                    | P GRC Access Control<br>npliant User Provisioning                                                                                                    | Welcome Admin Access Control | Help I About I Log Off |
|----------------------------------------------------------------------------------------------------|----------------------------------------------------------------------------------------------------|------------------------------|------------------------|
| My Work         Int           • Request comparation         • Request Type           • Priority         • Application Configuration           • Employee Type Configuration         • Number Ranges           • Risk Analysis         • Mitigation           • Attributes         • Service Level           • Password Self-Service         • User Registration           • Custom Fields         • End User Personalization           • Support         • Workflow           • Request         • Field Mapping | Ormer     Configuration       Approver Information     Group Email Address*       Anna Lerch@adiwdfvm2070 demo sap       Approver ID       LERCHA       Alternate Approver ID       AC_ADMIN | 0                            |                        |
| Approvers      Security Lead      Point of Contact      Application      Distribution Group      DL Approvers                                                                                                    |                                                                                                    |                              |                        |

### 8 – Import Roles

SAP

> Roles can be manually created but also imported via an Excel Template. Download Template and Fill in the Roles you want to Provision towards the IdM Connector.  $\rightarrow Microsoft Office Excel Worksheet$ 

> The role attributes used in the spreadsheet must be created prior to upload in CUP (see Post-Installation Slide Deck for CUP)

| My Work                                                                                                    | Informer | Co                                                                                                | nfiguration                                   |                  |                  |                   |
|----------------------------------------------------------------------------------------------------|----------|---------------------------------------------------------------------------------------------------|-----------------------------------------------|------------------|------------------|-------------------|
| Service Lever<br>Password Self-Service<br>User Registration                                                                                          |          | Import Roles                                                                                      |                                               |                  |                  |                   |
| Custom Fields<br>End User Personalization<br>Support<br>Workflow<br>Request<br>Field Mapping<br>Approvers<br>User Review<br>Change Log<br>Connectors |          | System<br>Role Source<br>Last Synch Date<br>All Roles<br>All Roles Es<br>Selected Ro<br>Role Name | Select<br>Back End<br>kcept SAP Predefined Ro | es               |                  |                   |
| Available Connectors     Create Connectors     Authentication     User Data Source     HR Trigger     Roles     Import Roles                         |          | From File     Overwrite                                                                           | C:\Documents and :                            | Settings\d042935 | MMy Docur Browse | Download Template |

## 8 – Import Roles

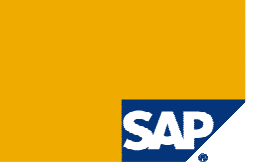

#### Example of IdM Privileges imported to CUP as Roles

| SAP SA Cor                                                    | <b>P G</b><br>nplia | RC<br>Int l | Jser Provision      | ing Welcome Admin                                                 | Access    | Controls Help I About I Log Off                                   |
|---------------------------------------------------------------|---------------------|-------------|---------------------|-------------------------------------------------------------------|-----------|-------------------------------------------------------------------|
| My Work In                                                    | former              |             | Configuration       |                                                                   |           |                                                                   |
| Gervice Lever     Password Self-Service     User Registration |                     | Role        | es Information      |                                                                   |           |                                                                   |
| Custom Fields                                                 |                     |             | System              | Role                                                              | Туре      | Description                                                       |
| End User Personalization                                      |                     |             | NWIDM               | PRIV:ROLE:PORTAL:Everyone                                         | •         | PRIV:ROLE:PORTAL:Everyone                                         |
| Support                                                       |                     |             | NWIDM               | PRIV:ROLE:PORTAL:pcd:portal_content/com.sap.idm/ic_user           | •         | PRIV:ROLE:PORTAL:pcd:portal_content/com.sap.idm/ic_user           |
| Workflow                                                      |                     |             | NWIDM               | PRIV:ROLE:PORTAL:pcd:portal_content/com.sap.idm/ic_administration | •         | PRIV:ROLE:PORTAL:pcd:portal_content/com.sap.idm/ic_administration |
| Request     Sick Manning                                      |                     |             | NWIDM               | PRIV:GROUP:PORTAL:VC Group                                        | •         | PRIV:GROUP:PORTAL:VC Group                                        |
| Approvers                                                     |                     |             | NWIDM               | mxmc_admin_priv                                                   | <b>()</b> | mxmc_admin_priv                                                   |
| User Review                                                   |                     |             |                     |                                                                   |           |                                                                   |
| Change Log                                                    |                     |             |                     |                                                                   |           |                                                                   |
| - Connectors                                                  |                     | -           |                     |                                                                   |           |                                                                   |
| Available Connectors                                          |                     |             |                     |                                                                   | 1         |                                                                   |
| Create Connectors     Authentication                          |                     | -           |                     |                                                                   |           |                                                                   |
| User Data Source                                              |                     |             |                     |                                                                   | 1-        |                                                                   |
| HR Trigger                                                    |                     |             |                     |                                                                   |           |                                                                   |
| ▼ Roles                                                       | 1                   |             |                     |                                                                   |           |                                                                   |
| Import Roles     Create Role                                  |                     |             |                     |                                                                   |           |                                                                   |
| Search Role                                                   |                     | -           |                     |                                                                   |           |                                                                   |
| Role Selection                                                |                     | R           | 4 1/1 × F F         |                                                                   |           |                                                                   |
| Default Roles     Pole Mapping                                |                     | C. S.       | and the second date |                                                                   |           |                                                                   |
| <ul> <li>Role Mapping Configuration</li> </ul>                |                     | Cre         | ate Change D        | elete Cancel Export                                               |           |                                                                   |

## **9 – Configure End User Personalization**

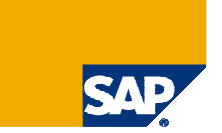

> Configure the Request Form Fields according to your needs.

| SAP                                                                                | SAP GI   | RC A   | Access Control<br>er Provisioning | Welcome Admin Access Control |           | Help I About I Log Off |         |  |
|------------------------------------------------------------------------------------|----------|--------|-----------------------------------|------------------------------|-----------|------------------------|---------|--|
| My Work                                                                            | Informer |        | Configuration                     |                              |           |                        |         |  |
| N<br>Request Configuration                                                         | ×        | Reque  | st Form Customization             |                              |           |                        |         |  |
| <ul> <li>Request Type</li> </ul>                                                   |          |        | Field Name 🛆                      | Default Value                | Mandatory | Editable               | Visible |  |
| Priority                                                                           |          |        | Application                       |                              | Yes       | Yes                    | Yes     |  |
| <ul> <li>Application Configuration</li> <li>Employee Type Configuration</li> </ul> | 0.0      |        | Approve Reject Own Requests       |                              | No        | No                     | No      |  |
| Number Ranges                                                                      |          |        | Attachments                       |                              | No        | No                     | No      |  |
| Risk Analysis                                                                      | -        |        | Cancel                            |                              | No        | No                     | Yes     |  |
| Mitigation                                                                         |          |        | Company                           | ITELO                        | No        | Yes                    | Yes     |  |
| Attributes                                                                         |          |        | Denartment                        |                              | No        | No                     | No      |  |
| Password Self-Service                                                              | -        |        |                                   |                              |           | 110                    | 110     |  |
| User Registration                                                                  | -        |        | Employee Type                     |                              | NO        | NO                     | NO      |  |
| Custom Fields                                                                      |          |        | Functional Area                   |                              | No        | No                     | No      |  |
| End User Personalization                                                           |          |        | Location                          |                              | No        | No                     | No      |  |
| Support                                                                            |          |        | Manager Email                     |                              | No        | No                     | No      |  |
| Workflow                                                                           |          |        | Manager First Name                |                              | No        | No                     | Yes     |  |
| Field Manning                                                                      | -        |        | Manager Information               |                              | No        | No                     | No      |  |
| Provisioning                                                                       |          |        | Manager Information Lookup        |                              | No        | No                     | No      |  |
| LDAP Mapping                                                                       |          |        | Manager Last Name                 |                              | No        | No                     | Ves     |  |
| Approvers                                                                          | -        |        | Hansar Name                       |                              | No        | Alla.                  | No      |  |
| User Review                                                                        |          |        |                                   |                              | NO        | NO                     | IND     |  |
| Change Log                                                                         |          | HA     | 1/4 💌 🕨 🕨                         |                              |           |                        |         |  |
| Connectors                                                                         |          |        |                                   |                              |           |                        |         |  |
| Automotion                                                                         |          | Change | Cancel                            |                              |           |                        |         |  |

#### **Copyright 2008 SAP AG** All rights reserved

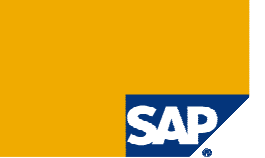

> No part of this publication may be reproduced or transmitted in any form or for any purpose without the express permission of SAP AG. The information contained herein may be changed without prior notice.

Some software products marketed by SAP AG and its distributors contain proprietary software components of other software vendors.

> SAP, R/3, mySAP, mySAP.com, xApps, xApp, SAP NetWeaver, Duet, Business ByDesign, ByDesign, PartnerEdge and other SAP products and services mentioned herein as well as their respective logos are trademarks or registered trademarks of SAP AG in Germany and in several other countries all over the world. All other product and service names mentioned and associated logos displayed are the trademarks of their respective companies. Data contained in this document serves informational purposes only. National product specifications may vary.

The information in this document is proprietary to SAP. This document is a preliminary version and not subject to your license agreement or any other agreement with SAP. This document contains only intended strategies, developments, and functionalities of the SAP® product and is not intended to be binding upon SAP to any particular course of business, product strategy, and/or development. SAP assumes no responsibility for errors or omissions in this document. SAP does not warrant the accuracy or completeness of the information, text, graphics, links, or other items contained within this material. This document is provided without a warranty of any kind, either express or implied, including but not limited to the implied warranties of merchantability, fitness for a particular purpose, or non-infringement.

> SAP shall have no liability for damages of any kind including without limitation direct, special, indirect, or consequential damages that may result from the use of these materials. This limitation shall not apply in cases of intent or gross negligence.

> The statutory liability for personal injury and defective products is not affected. SAP has no control over the information that you may access through the use of hot links contained in these materials and does not endorse your use of third-party Web pages nor provide any warranty whatsoever relating to third-party Web pages

> Weitergabe und Vervielfältigung dieser Publikation oder von Teilen daraus sind, zu welchem Zweck und in welcher Form auch immer, ohne die ausdrückliche schriftliche Genehmigung durch SAP AG nicht gestattet. In dieser Publikation enthaltene Informationen können ohne vorherige Ankündigung geändert werden.

> Einige von der SAP AG und deren Vertriebspartnern vertriebene Softwareprodukte können Softwarekomponenten umfassen, die Eigentum anderer Softwarehersteller sind.

SAP, R/3, mySAP, mySAP.com, xApps, xApp, SAP NetWeaver, Duet, Business ByDesign, ByDesign, PartnerEdge und andere in diesem Dokument erwähnte SAP-Produkte und Services sowie die dazugehörigen Logos sind Marken oder eingetragene Marken der SAP AG in Deutschland und in mehreren anderen Ländern weltweit. Alle anderen in diesem Dokument erwähnten Namen von Produkten und Services sowie die damit verbundenen Firmenlogos sind Marken der jeweiligen Unternehmen. Die Angaben im Text sind unverbindlich und dienen lediglich zu Informationszwecken. Produkte können länderspezifische Unterschiede aufweisen.

Die in diesem Dokument enthaltenen Informationen sind Eigentum von SAP. Dieses Dokument ist eine Vorabversion und unterliegt nicht Ihrer Lizenzvereinbarung oder einer anderen Vereinbarung mit SAP. Dieses Dokument enthält nur vorgesehene Strategien, Entwicklungen und Funktionen des SAP®-Produkts und ist für SAP nicht bindend, einen bestimmten Geschäftsweg, eine Produktsrategie bzw. -entwicklung einzuschlagen. SAP übernimmt keine Verantwortung für Fehler oder Auslassungen in diesen Materialien. SAP garantiert nicht die Richtigkeit oder Vollständigkeit der Informationen, Texte, Grafiken, Links oder anderer in diesen Materialien enthaltenen Elemente. Diese Publikation wird ohne jegliche Gewähr, weder ausdrücklich noch stillschweigend, bereitgestellt. Dies gilt u. a., aber nicht ausschließlich, hinsichtlich der Gewährleistung der Marktgängigkeit und der Eignung für einen bestimmten Zweck sowie für die Gewährleistung der Nichtverletzung geltenden Rechts.

> SAP übernimmt keine Haftung für Schäden jeglicher Art, einschließlich und ohne Einschränkung für direkte, spezielle, indirekte oder Folgeschäden im Zusammenhang mit der Verwendung dieser Unterlagen. Diese Einschränkung gilt nicht bei Vorsatz oder grober Fahrlässigkeit.

> Die gesetzliche Haftung bei Personenschäden oder die Produkthaftung bleibt unberührt. Die Informationen, auf die Sie möglicherweise über die in diesem Material enthaltenen Hotlinks zugreifen, unterliegen nicht dem Einfluss von SAP, und SAP unterstützt nicht die Nutzung von Internetseiten Dritter durch Sie und gibt keinerlei Gewährleistungen oder Zusagen über Internetseiten Dritter ab.

Alle Rechte vorbehalten.